# 第二届"祥云杯"网络安全大赛暨吉林省第四届大学生网络安全 大赛 WriteUp 2021年祥云杯misc

## 原创

<u>是Mumuzi</u> ① 于 2021-08-23 12:01:48 发布 ② 3039 🏠 收藏 6

分类专栏: <u>ctf</u>

版权声明:本文为博主原创文章,遵循<u>CC 4.0 BY-SA</u>版权协议,转载请附上原文出处链接和本声明。 本文链接:<u>https://blog.csdn.net/qq\_42880719/article/details/119859244</u>

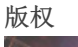

ctf 专栏收录该内容

75 篇文章 28 订阅 订阅专栏 团队汇总WP:n03tack 6web+4misc+4crypto+2re+3pwn

## 层层取证

层层套娃取证(确信) 给了一个内存和一个虚拟磁盘的取证,先看磁盘,取证大师打开提示存在bitlocker加密 用Passware Kit Forensic 2021 v1 (64-bit)能直接梭出来bitlocker的秘钥 方法是把001解压出来,然后把2.ntfs放进去,再选择有内存镜像,导入这道题的内存镜像,然后等待......

| $\bigstar  \Leftarrow  \Rightarrow$                                                                                                    |                                                                                                    |                                                                                                    |                                                                             |                                                                | Tools Hel                                                    | p 😳                       | - 0     | ×   |
|----------------------------------------------------------------------------------------------------|----------------------------------------------------------------------------------------------------|----------------------------------------------------------------------------------------------------|-----------------------------------------------------------------------------|----------------------------------------------------------------|--------------------------------------------------------------|---------------------------|---------|-----|
| Recover File P                                                                                                    | assword                                                                                                    | Files                                                                                                    | Passwords Found                                                             | Resources                                                      | Performance                                                  | Attacks                   | Log     |     |
| 2.ntfs<br>Folder<br>File Type<br>Complexity<br>MD5:<br>Memory<br>image file:<br>MD5:<br>Password:<br>BitLocker<br>Volume<br>Master Key | E: ) BaiduNetdiskDownload<br>Bitlocker Volume — Open<br>Bitlocker Volume — Open<br>SASSS704A9060694FC33<br>E: ) BaiduNetdiskDownload<br>2058F94CE6F699BSDC14<br>File-Open No<br>Det<br>IncnZJNDGk6qeyfubO. | d ) Forensic_9b2<br>Password, Nume<br>E468595E5588<br>d ) Forensic_9b2<br>I851E02CDF33E<br>t found<br>tails | 3172e1dba502daa656b8d<br>erical Password, Hardware<br>3172e1dba502daa656b8d | 4234897f ) disk_im,<br>acceleration possib<br>4234897f ) memdu | age ) Forensic_ima;<br>ile, Instant Memory<br>mp ) memdump.m | je<br>attack possib<br>em | le      |     |
| (Numerical<br>Password)                                                                                                    | y 549714-116633-00644                                                                                                    | <b>46-278597-176</b><br>AF4E-48E30C09                                                                       | <b>000-708532-618101-1</b><br>8739                                          | 31406                                                          |                                                              |                           |         |     |
| Unprotected                                                                                                    | i file: E: )<br>For<br>MD                                                                                                    | BaiduNetdiskI<br>ensic_image-de<br>5: 63C84845E8F                                                           | Download ) Forensic_9b2<br>crypted-partition-0.dd<br>6407D252EA09881D20C8   | 3172e1dba502daa                                                | 1656b8d4234897f                                              | ) disk_image              | >       |     |
| PASSWORDS FOUND TIM<br>1 3 m                                                                                                    | E ELAPSED<br>inutes, 56 seconds                                                                                                    |                                                                                                    |                                                                             |                                                                |                                                              |                           | + 0 K/s | 57% |
| 🖶 Print 📄 Save Job 🗸                                                                                                    |                                                                                                    |                                                                                                    |                                                                             | RESUME ATTACKS                                                 | SAVE R                                                       | EPORT                     | WERNEN- | 110 |

## 当然之后也发现内存中也可以找到,但是已经不重要 得到549714-116633-006446-278597-176000-708532-618101-131406

解开发现E盘存在一个流量包

|                                                        |   | Э  | SIME IMIT                      |
|--------------------------------------------------------|---|----|--------------------------------|
| BaiduNetdiskDownload\Forensic_9b23172e1dba502daa656b8d |   | 10 | SRECYCLE.BIN                   |
| B□□□ 分区1_本地磁盘[C]                                       |   | 11 | Secure                         |
| ⊕□□□ 分区2_本地磁盘[D]                                       |   | 12 | Secure+\$SDH                   |
| 白□□□□ 分区3_本地磁盘[E]                                      |   | 13 | Secure-SSDS                    |
| ⊕ ¤ □ 🕼 \$Extend                                       | Π | 14 | Secure+\$SII                   |
| ⊕ □□ 💋 \$RECYCLE.BIN                                   |   | 15 | 1 \$UpCase                     |
| -P (Root directory)                                    |   | 16 | SVolume                        |
|                                                        | П | 17 | G (Boot directo                |
| -DI System Volume Information                          |   | 18 | (Root directo                  |
| ⊕□□◎ 签名恢复结果                                            | H | 10 |                                |
|                                                        | H | 20 | 「こpcaping pcaping<br>の<br>手仕立け |
|                                                        | - | 20 |                                |
|                                                        |   | 21 | MFT Allocati                   |
|                                                        |   | 22 | System Vol                     |
|                                                        |   | 23 |                                |
|                                                        |   | 24 | ◎ 签名恢复结果                       |

#### 在udp里面找到一个rar,里面包含了一个flag.docx

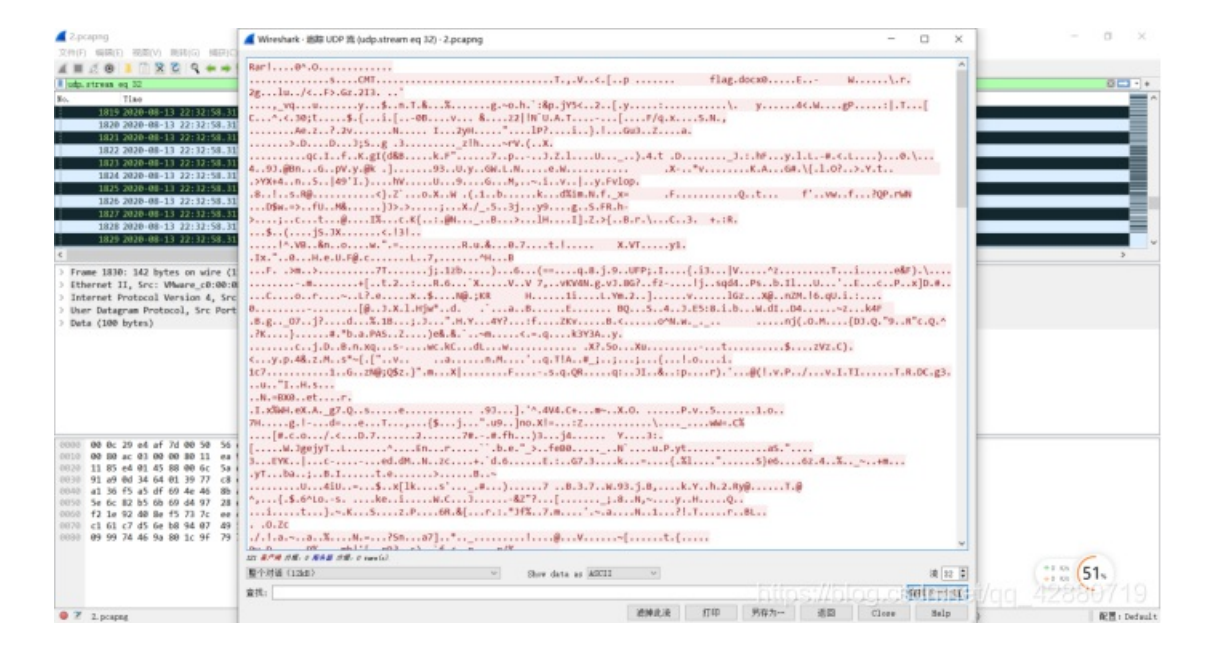

#### 然后导出,说压缩包密码是开机密码

|                |               |             |                  |       |     |     |       |     | THING PORCE | CONTRACTOR OF |
|----------------|---------------|-------------|------------------|-------|-----|-----|-------|-----|-------------|---------------|
| 🛃 2.rar - 360) | 王绾            |             |                  |       | 文件  | 操作  | IR    | 帮助  | Û           | - 🗆 ×         |
|                |               |             | o                | 2     | C   |     |       |     |             |               |
| 添加             | 解压到           | 一键解压        | 删除               | 压缩包语言 | 工具  |     |       |     |             |               |
| * 🔳 😑          | 📕 2.rar - 解包: | 大小为 14.0 KB |                  |       |     |     |       |     |             | Q             |
| 名称             |               |             |                  | 压缩前   | 压缩后 | 与计算 | 机开机密  | 码相同 |             |               |
| 📕 (上级目录)       |               | 📑 sii.2     | 「密码              |       |     |     |       | ×   |             |               |
|                |               |             | lag.docx<br>显示密码 |       |     |     | *     |     |             |               |
|                |               |             | 管理密码             | 确定    |     | 取消  |       |     |             |               |
|                |               |             |                  |       |     |     |       |     |             |               |
| <              |               |             |                  |       | >   |     |       |     |             |               |
| 大小: 11.5 KB 共  | 1 个文件 压缩率     | 81.8%       |                  |       |     |     | ogics |     |             |               |

然后去看俺的另一篇博客

| Volatility Foundat:<br>Virtual                                                                                                    | ion Volatility Fram<br>Physical                                                                                                    | Name                                                                                                    |
|----------------------------------------------------------------------------------------------------|----------------------------------------------------------------------------------------------------|----------------------------------------------------------------------------------------------------|
| 0 + ffffan03596410<br>pfffffan03596410<br>pfffffan03596510<br>0 + ffffan035915<br>0 + ffffan03516<br>0 + ffffan03516<br>0 + ffffan03516<br>0 + ffffan03516<br>0 + ffffan0355610<br>0 + ffffan0355610<br>0 + ffffan0355610<br>0 + ffffan0355600<br>0 + ffffan0355600<br>0 + fffffan0355600<br>0 + fffffan0355600<br>0 + fffffan0355600<br>0 + ffffan0355600<br>0 + ffffan03556000 | 0-800080001218c310<br>0-800080001218c310<br>0-800800002138c310<br>0-800800012121030<br>0-800800012210010<br>0-800800012210010<br>0-800800011121010<br>0-800800011121010<br>0-800800011121010<br>0-800800011121010<br>0-8008000055771010 | \SystemRoot\System32\Config\DEFAULT<br>[no name]<br>VEGGISTRY\MACHINE\SYSTEM<br>VEGGISTRY\MACHINE\HARDWARE<br>\Device\HardWarDiskVolume\HARDWARE<br>\Device\HardWarDiskVolume\HARDWARE<br>\SystemRoot\System32\Config\SACURITY<br>\SystemRoot\System32\Config\SAM<br>Y?\C:\Windows\ServiceProfiles\LocalService\MTUSER.DAT<br>\??\C:\Windows\ServiceProfiles\LocalService\MTUSER.DAT<br>\??\C:\USerS\Administrator\ntuser.dat<br>\??\C:\System Volume Information\Syscache.HWIPS://Di0g.csdn.ned/qc_42880719 |
|                                                                                                    |                                                                                                    |                                                                                                    |
| 2.hashdump:<br>volatility -f raw.rav                                                                                                    | wprofile=Win7S                                                                                                    | P1x64 hashdump -y 0xfffff8a000024010 -s 0xfffff8a001390010                                                                                                    |
| 2.hashdump:<br>volatility -f raw.rav                                                                                                    | wprofile=Win7S                                                                                                    | P1x64 hashdump -y 0xfffff8a000024010 -s 0xfffff8a001390010                                                                                                    |
| 2.hashdump:<br>volatility -f raw.ray<br>volatility Foundat<br>Administrator:500:<br>Guest:501:aad3b435                                                                                                    | Wprofile=Win7S<br>\$ volatility -f raw.<br>ion Volatility Frame<br>aad3b435b51404eeaad3<br>b51404eeaad3b435b514                                                                                                    | P1x64 hashdump -y 0xfffff8a000024010 -s 0xfffff8a001390010<br>rawprofile-Min7591×64 hashdung -y 0+fffff8a000024010 -s 0×fffff8a001390010<br>work 2.6<br>84x01351444ee <u>13466ff0016se031073c590700c089c01::</u>                                                                                                    |

#### 这里提取的是92EFA7F9F2740956D51157F46521F941

| 录:[ <sup>2]</sup> Spoil_mu],付赛查询剩余条数[73],[充值][退出] |                   |              |                  |         |        |
|---------------------------------------------------|-------------------|--------------|------------------|---------|--------|
|                                                   |                   |              |                  |         |        |
|                                                   |                   |              |                  |         |        |
|                                                   | 卷:                | t: 92EFA7F9F | 2740956D51157F46 | 521F941 |        |
|                                                   | 类                 | 2: NTLM      |                  |         | ✔ [帮助] |
|                                                   |                   |              | 查询               | 加照      |        |
|                                                   |                   |              |                  |         |        |
|                                                   | 查询结果:             |              |                  |         |        |
|                                                   | xiaoming_handsome |              |                  |         |        |
|                                                   |                   |              |                  |         |        |

密码xiaoming\_handsome, cmd5解一下就行了(不会有人没开会员吧) 解压之后发现docx还有密码

| - 2 - 1                                                                                                    | 10.00                                                                                                    |                            |                                |                     |                                                                                                    |                                   |                                  |                                                                                |           |            |   |
|----------------------------------------------------------------------------------------------------|----------------------------------------------------------------------------------------------------|----------------------------|--------------------------------|---------------------|----------------------------------------------------------------------------------------------------|-----------------------------------|----------------------------------|--------------------------------------------------------------------------------|-----------|------------|---|
| 文件 主页                                                                                                    | 共享                                                                                                    | 売君                         |                                |                     |                                                                                                    |                                   |                                  |                                                                                |           |            | ~ |
| オ 前<br>第25月 第1<br>はまびの                                                                                                    | 1000 × 1000 × 10000 × 10000 × 10000 × 10000 × 1000 × 1000 × 1000 × 1000 × 1000 × 100 | 1943<br>第1985년<br>1859日建方式 | લ્યોકા સલ્લેકા<br>જેવા સલ્લેકા | e<br>anis ≣esa<br>a | ● 10 年日<br>● 10 日日<br>● 10 日日<br>● 10 日日<br>● 10 日<br>● 10 日 | 14月日 -<br>145月 -<br>編約<br>編約      | 副打开・ ☑ 编辑 ▶ 历史记录 打开              | <ul> <li>金田道塔</li> <li>金田取用</li> <li>金田取用</li> <li>反向道祥</li> <li>支邦</li> </ul> |           |            |   |
| e +                                                                                                    | <b>=</b> > #3                                                                                                    | 458 > Winds                | ows 7 (2) > 用户                 | > XiaoMing          | > #8                                                                                                    |                                   |                                  | ~                                                                              | 0         | .0 (8%*#B* |   |
| 1 文档                                                                                                    | **                                                                                                    | 66                         | ~                              |                     | 你改日期                                                                                                    |                                   | 英型                               | 大小                                                                             |           |            |   |
| 副用                                                                                                    | *                                                                                                    | E flag.txt                 | t.                             |                     | 2020/8/13                                                                                                    | 21:19                             | 文本文档                             | 1                                                                              | KB        |            |   |
| <ul> <li>副初始</li> <li>2</li> <li>disk_ima</li> <li>Menin8i</li> <li>第(約7卷)</li> <li>OneDrive</li> <li>WPS网盘</li> <li>● Qui</li> <li>● Qui</li> <li>● 和約二次</li> <li>二葉文化</li> </ul> | yr<br>soldrat<br>Hillion:                                                                                                    |                            |                                |                     |                                                                                                    | 🧃 fleg.tx<br>文:时(F) 6<br>hint: 你说 | 1、20年年<br>18月(5) 松(50)<br>年电線都不能 | 善■(*) 帮他(<br>8店真打开,i                                                           | H)<br>不想要 | flag ?     |   |
| ·····································                                                                                                    | wt/len≚<br>1 个项目                                                                                                    | 42 宇竹                      |                                |                     |                                                                                                    | https:                            |                                  |                                                                                |           |            |   |

实在找不到了的时候, 挂载一下, 发现hint

#### 然后去仿真。。。。。。嗯仿真不出来

照着https://www.freesion.com/article/51701409948/#DDE01\_8我也不行

#### 然后就去导出内存,还是看□的博客

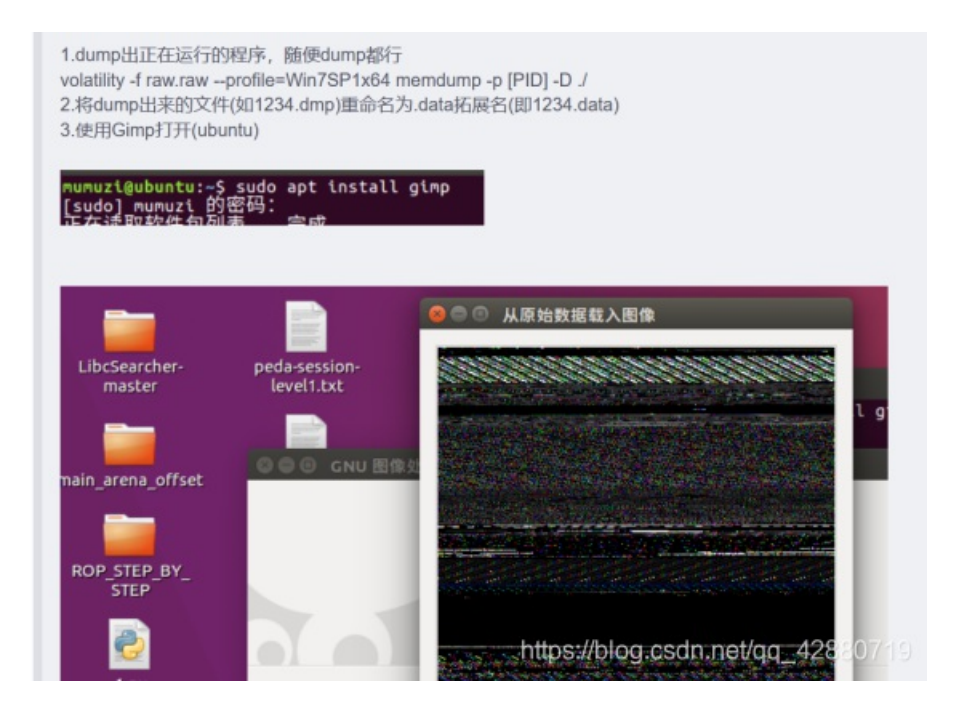

| 从原始数     | 星星人图象                         | 1 🖬 🕫                                                                                                    | 20:34 🚭  |
|----------|-------------------------------|----------------------------------------------------------------------------------------------------|----------|
| 0        | 00000                         |                                                                                                    |          |
|          |                               |                                                                                                    |          |
| 8        |                               |                                                                                                    |          |
|          |                               |                                                                                                    |          |
|          |                               |                                                                                                    |          |
|          | 10-1-0000-11<br>seeings1-01-0 | Related Benefit 1 In the Advances was a second benefit to a second benefit to a second |          |
| Â        | 222                           |                                                                                                    |          |
| a        |                               |                                                                                                    |          |
| 100      | 10.0                          |                                                                                                    |          |
|          | 图像类型(I):                      | KB Alpha                                                                                                    | :        |
| 10       | 位形(约:                         |                                                                                                    | 435182 1 |
|          | 克度(w):                        | Stor                                                                                                    | 1        |
| <u> </u> | 高度(=0);                       |                                                                                                    | 7 1      |
|          | 0.6                           |                                                                                                    |          |
|          | 色质类型(约):                      | R, G, 10(目前)                                                                                                    | :        |
|          | (1845);                       |                                                                                                    | 1        |
|          | 色板文件(6);                      | DD                                                                                                    |          |
| Ŧ        | WEIB1H0                       | https://blog.csdn.net/cg4zee                                                                                                    | 149      |

可以自己去操作放大看,偏移294435180,宽510 结合用户名,得到xiaoming1314,解压成功 得到flag

```
flag{9ca871b668f2-b668-097c-cbm8-9op404c891e2}
```

当然对于赛后复盘,其实Passware Kit能直接把xiaoming的开机密码梭出来,如果看内存的图像知道了是在便笺上但是看不清,可以直接取证的时候将C:\Users\帐户文件夹\AppData\Roaming\Microsoft\StickyNotes\StickyNotes.snt打开,然后再找到里面的 密码。顺带还发现,其实不用解bitlocker也能找到含有rar的流量包,在XiaoMing\AppData\Local\Temp下。总之这种内存取证解 法挺多的,自己喜欢用啥方法就用啥方法。

#### 鸣雏恋

改zip解压,在\_rels下发现key和love,key是妥妥的零宽

| 佩恩:凭你这点力量,为什么要战斗?          |              | 佩恩:凭你这点力量,为什么要战斗?     |
|----------------------------|--------------|-----------------------|
| 雅田: 说到取到, 另住置制, 这就在我的念道。   |              | 非回:说到收到,另往直刑,这就走我可愿道. |
|                            |              |                       |
|                            |              |                       |
|                            | 加密 >         |                       |
| <b>龍</b> 藏文字: 清除 (长度: 26)  | # \$62182    |                       |
| Because ] Like naruto best | a literation |                       |
|                            |              |                       |
|                            |              |                       |

解压之后是两张图,其实这里可以不用解压直接读CRC,可惜写的脚本有点问题,为了不浪费时间还是解压了(其实是解压途中 写的zip读CRC脚本写的有问题就还是用读图片了) 然后写个脚本,2进制的ASCII

```
from PIL import Image
from tqdm import tqdm
path = 'C:\\Users\\mumuzi\\AppData\\Local\\Temp\\噶維态_2dad763070b79f50c4635a906359909a\\噶维态\\_rels\\love\\ou
t\\'
flag = ''
for i in tqdm(range(129488)):
    img = Image.open(path:str(i)+'.png')
    s = img.getpixel((1010))
    if(str(s) == '1'):
        flag += '0'
    elif(str(s) == '3'):
        flag += '1'
    else:
        print('wrong!')
        exit()
s = ''
for i in flag:
    s =-i
    if len(s)==8:
        rflag += chr(int(s,2))
        s =''
print(rflag)
```

得到base64的png图,图片最下面就是flag

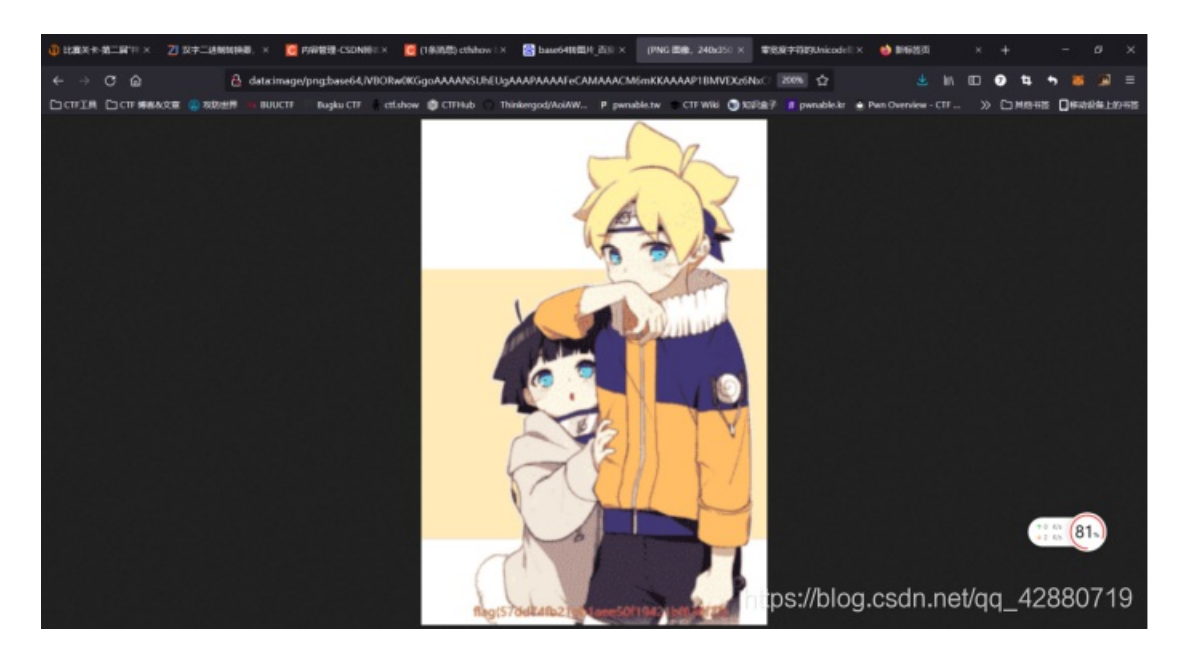

flag{57dd74fb21bb1aee50f19421bf836f23}

考古

最后的xor我是真的服气这一来怎么直接想得到太浪费时间了 先imageinfo,发现是XP,然后pslist列出表,发现cmd正在运行,cmdscan看一下cmd

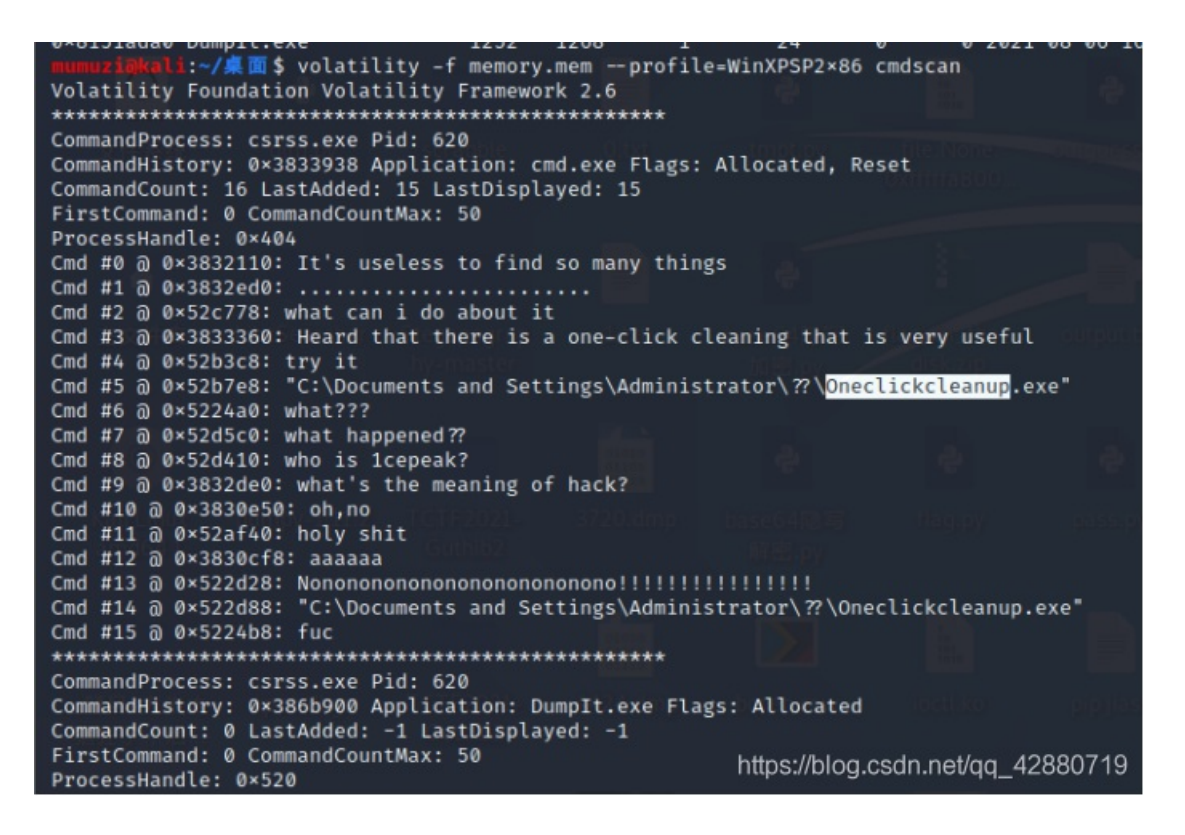

然后Filescan |grep "Oneclickcleanup.exe",然后dumpfiles -Q 0x00000000017bcbc0 -D / 一共是得到一个dat和一个iso,dat直接拖IDA32 发现是两个异或,第一个异或是存放地址,第二个异或是异或的数据

```
__main();
for ( i = 0; i <= 44; ++i )
   _data_start_[i] ^= key[i % 10];
for ( j = 0; j < (int)size; ++j )
   data[j] ^= key[j % 10];
for ( k = 0; k <= 9; ++k )
   puts("Hacked by 1cePack!!!!!!");
v4 = fopen(_data_start_, "wb+");
fwrite(data, size, 1u, v4);
return 0; dps://blog.csdn.ne/qg_42880719
```

key是this\_a\_key,data就是数据,把data导出,写个脚本

flag = ''
#flags = [0x37,0x52,0x35,0x37,0x30,0x02,0x2A,0x06,0x00,0x17,0x00,0x1B,0x49,0x12,0x31,0x05,0x7F,0x38,0x00,0x0D,0x
00,0x01,0x07,0x14,0x2C,0x3D,0x1E,0x07,0x09,0x59,0x21,0x1B,0x0C,0x01,0x2C,0x3D,0x0B,0x0E,0x08,0x09,0x18,0x09,0x1D
,0x16,0x2C]
flags = [0xA4,0xA7,0x78,0x93,0xFE,0xD0,0x45,.....中间略,0x79,0x74,0x68,0x69,0x73,0x5F,0x61]
for i in range(len(flags)):
 flag += str(hex(flags[i] ^ ord(s[i%10])))[2:].zfill(2)
print(flag)
f = open('ffff.dot','wb')
f.write(flag.encode())

得到的ffff.dot用notepad++打开,将16进制转ascii 为什么要保存为.dot,因为我在复现我知道是dot我乐意 然后WPS打开发现提示版本过低,用office打开

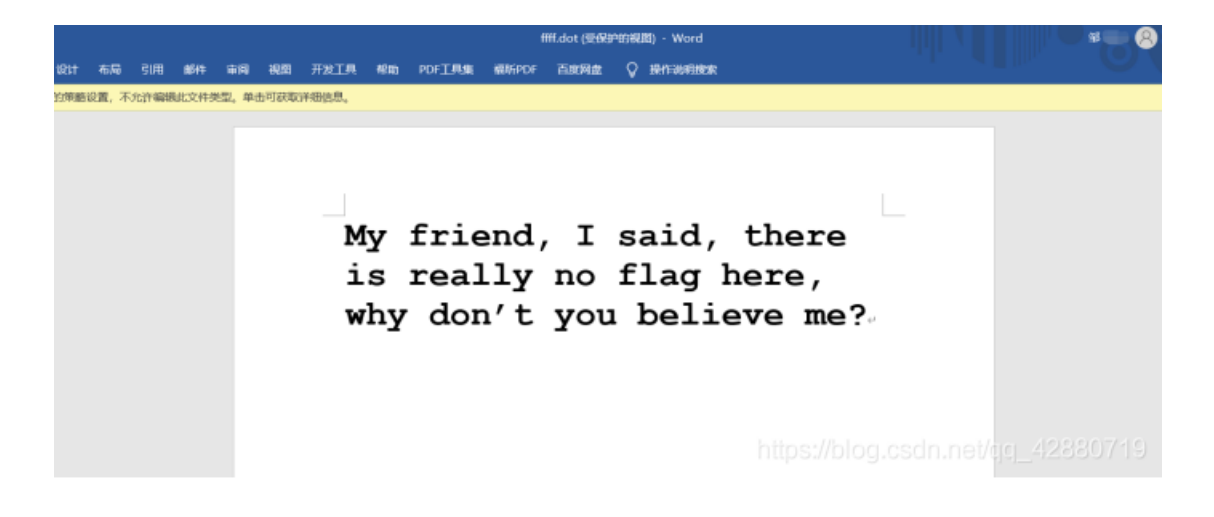

然后就瞎试,比如看16进制,从200h-1800h和1800h到最后是一样的,两者相比较什么的,都试过了,没出继续看内存文件。 最后。。。想着可打印ascii的词频和异或,结果异或出了

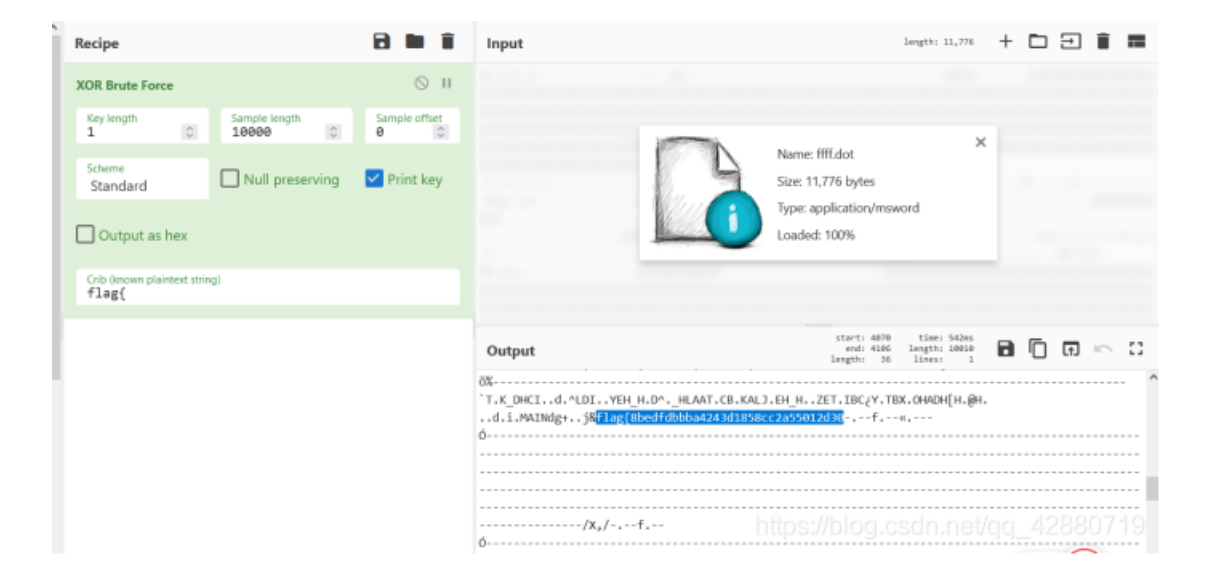

因为长度只有31位,爆破一下0-f,竟然不对,然后想着一共出现了两次,再去试试,还是不对。麻了 因为是dot文档,又想着zip解压直接看源文件,然后再来异或

| 👚 🗐 😑 📕 ffff.zip - 解包                             | ;大小为 3.0 KB                 |
|---------------------------------------------------|-----------------------------|
| 名称<br>(上级目录)                                      |                             |
| ObjectPool [] [1]CompObj [] [5]SummaryInformation | 当前文件: WordDocument          |
| WordDocument                                      | 解压速度: 0 KB/s<br>已用时间: 00:00 |

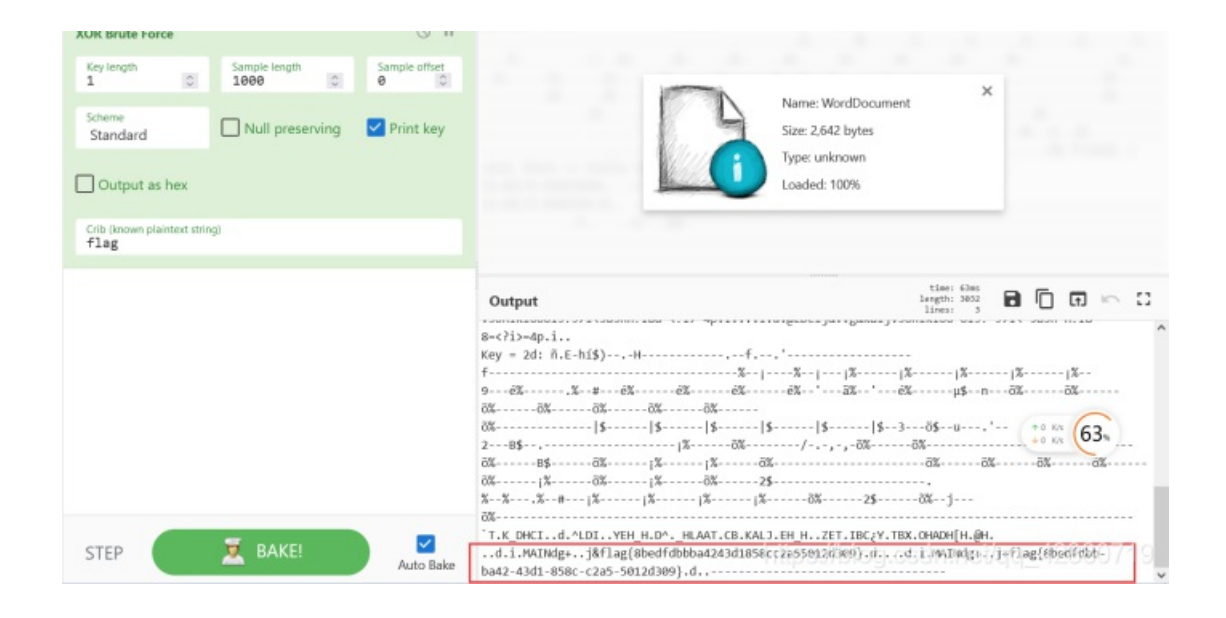

???我可去你的吧居然还有一段 最终得到flag

flag{8bedfdbb-ba42-43d1-858c-c2a5-5012d309}

麻了,太打脑壳了,别问,问就是4:07交的

Spoil\_mu 2021/8/22 4:07:16 考古13解了

**ChieftainsSecret** 

#### 首先给了一个文档和一张图片,文档就是题目描述,图片的话是一个古时候的电话 搜了一下是怎么用的

https://haokan.baidu.com/v?pd=wisenatural&vid=15222023905414500076

Jpg图片后面还有rar,foremost提取出来,发现是一堆TLE5501生成的数据,搜了一下他是一个角度的传感器,给了 sinP,cosP,sinN,cosN

本着不会做就乱试+搜公式的原则,发现想要计算出角度,就得找到tan,于是萌生了sinP/cosP,sinN/cosN,(sinP-sinN)/(cosP-cosN)的想法,想知道角度,就再加上一个ATAN函数,除出来是弧度,就再乘以一个57.3°

顺便看了油管的视频,研究了一下四个值的变换

https://www.youtube.com/watch?v=y68ldqZs4PM

最后在看第三个想法的时候恍然大悟,搞出来也正好是11个峰

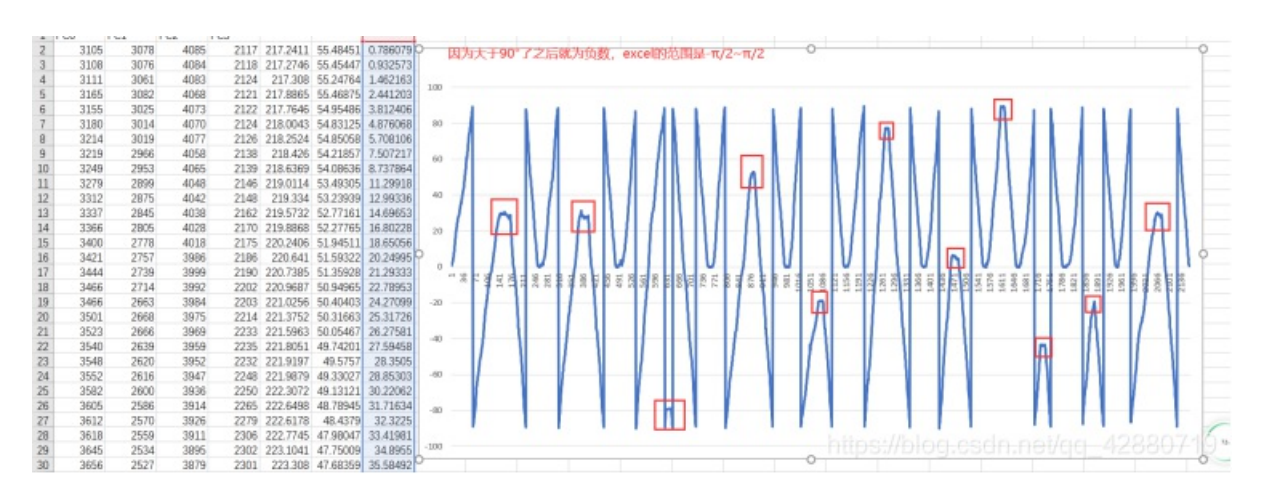

上图的意思就是ATAN((sinP-sinN)/(cosP-cosN))\*57.3,然后因为ATAN的范围是-90°~90°,所以才会出现到90°的时候马上反转成 负的,然后负的又接着变为正的,总之,第一个90°之后,后面的值要加180.第2个90°之后,后面加270,妈的简直找惨了。 得到的数字大概为210 210 280 230 160 260 190 90 140 160 210

然后去下载一个量角器(PicPickPortable),发现2正好是90°,所以我直接就排除1了,然后一个个去量,下图举个例

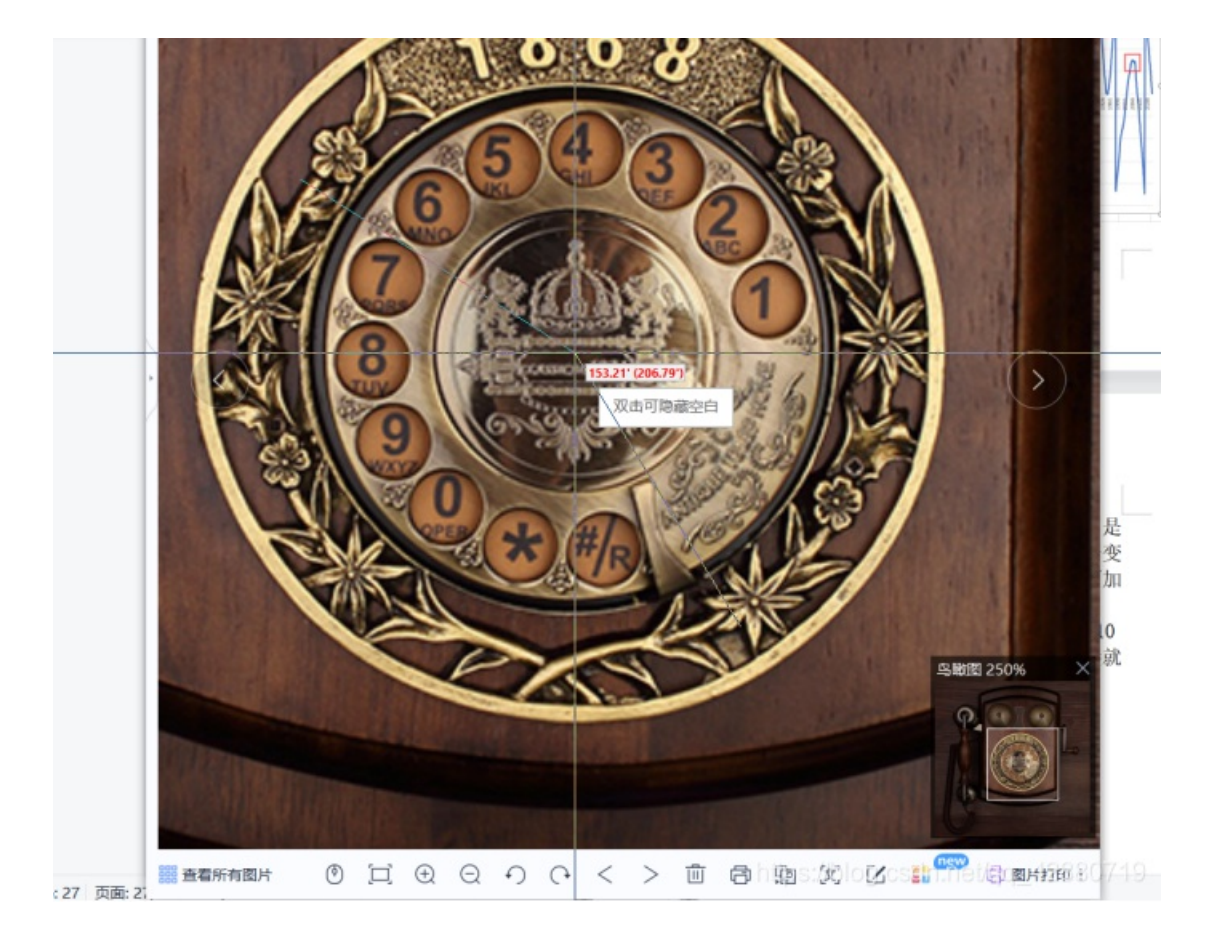

所以flag为flag{77085962457}

### **Rev\_Dizzy**

一串简单的数学计算,首先是IDA F5,挺慢的,多等等,如果提示要逆的太大了,就自己百度一下,改一下

| H & & & & & A                             | to the O                               | 2-2-2-1X -00            | No debugger          | 1 1 2 3 P P          |                     |                   |                |            |                |              |
|-------------------------------------------|----------------------------------------|-------------------------|----------------------|----------------------|---------------------|-------------------|----------------|------------|----------------|--------------|
|                                           |                                        |                         |                      |                      |                     |                   |                |            |                |              |
| Library function Regular function         | Instruction                            | Duta memplored Int      | ernal symbol E Lusin | a function           | -                   |                   |                |            |                | -            |
| Unicipiente D e                           |                                        | Vier-a C Costrings C    | EPseudocode-C U      | ng Preudocoder b     | LE Presidocode-A LI | No. Bes View-1 [] | A structures U | IL BARS () | The Deports L1 | E Espirits U |
| ction name                                | . 5055                                 | v13 - 24;               |                      |                      |                     |                   |                |            |                |              |
| wb_401000                                 | 5858                                   | v14 = -14;              |                      |                      |                     |                   |                |            |                |              |
| ub_401010                                 | 5853                                   | v15 = -110;             |                      |                      |                     |                   |                |            |                |              |
| ub_401020                                 | <ul> <li>Sesi</li> </ul>               | v16 = 0x80;             |                      |                      |                     |                   |                |            |                |              |
| ub_401050                                 | <ul> <li>5051</li> <li>5051</li> </ul> | v17 = -30;              |                      |                      |                     |                   |                |            |                |              |
| ub_401080                                 | <ul> <li>5460</li> <li>5460</li> </ul> | v10 = 56;               |                      |                      |                     |                   |                |            |                |              |
| ub_401090                                 | 5052                                   | v20 = -78;              |                      |                      |                     |                   |                |            |                |              |
| ub_4010D0                                 | 5053                                   | v21 = 103;              |                      |                      |                     |                   |                |            |                |              |
| ub_4010FD                                 | 5054                                   | <pre>v22 = 119;</pre>   |                      |                      |                     |                   |                |            |                |              |
| ub_401110                                 | 5063                                   | v23 = 15;               |                      |                      |                     |                   |                |            |                |              |
| ub_401130                                 | <ul> <li>5001</li> <li>5001</li> </ul> | V24 = -10;<br>v25 = 13: |                      |                      |                     |                   |                |            |                |              |
| main                                      | <ul> <li>Saci</li> </ul>               | v26 = -74;              |                      |                      |                     |                   |                |            |                |              |
| ub_434230                                 | 5061                                   | v27 = -191              |                      |                      |                     |                   |                |            |                |              |
| ub_434330                                 | 5070                                   | v28 = 28;               |                      |                      |                     |                   |                |            |                |              |
| ub_434570                                 | 5871                                   | v23 = 101;              |                      |                      |                     |                   |                |            |                |              |
| ub_4345A0                                 | • 5072                                 | v30 = -118;             |                      |                      |                     |                   |                |            |                |              |
| ub_434580                                 | <ul> <li>587</li> </ul>                | v32 - 831               |                      |                      |                     |                   |                |            |                |              |
| ub_434630                                 | 5875                                   | v33 = -90;              |                      |                      |                     |                   |                |            |                |              |
| ub_434680                                 | 5878                                   | v34 = 102;              |                      |                      |                     |                   |                |            |                |              |
| ub_434830                                 | 5877                                   | for ( j = 0; j < 32)    | M *((unsignedin      | t8 ")&v6 + j) == (un | signedints)byte_    | 43841C[j]; ++j )  |                |            |                |              |
| td:_Fac_node:Fac_node(void)               | • 5071                                 |                         |                      |                      |                     |                   |                |            |                |              |
| td: Fac tidy reg t:- Fac tidy reg t(void) | 5075                                   | 1 ( ) == 52 )           | -h:                  |                      |                     |                   |                |            |                |              |
| td: Facet Register(std: Facet base *)     | 588                                    | else                    | . /.                 |                      |                     |                   |                |            |                |              |
| security_check_cookie(x)                  | <ul> <li>5002</li> </ul>               | puts("You don;t fi      | nd it");             |                      |                     |                   |                |            |                |              |
| ub 434916                                 | 9 5083                                 | puts(byte_436166);      |                      |                      |                     |                   |                |            |                |              |
| oft 434924                                | ₩ <b>8</b> 5884                        | return 0;               |                      |                      |                     |                   |                |            |                |              |
|                                           | > 0 5083                               | 2                       |                      |                      |                     |                   |                |            |                |              |
| 11 of 114                                 |                                        | 00033565 main:5054 (4)  | 14165)               |                      |                     |                   |                |            |                |              |
| ntput.                                    |                                        |                         |                      |                      |                     |                   |                |            |                | 1            |
| SAI: call analysis failed                 |                                        |                         |                      |                      |                     |                   |                |            |                |              |
| SAL: call analysis failed                 |                                        |                         |                      |                      |                     |                   |                |            | 1              | 6            |
| SA1: call analysis failed                 |                                        |                         |                      |                      |                     |                   |                |            |                | (70.         |
| SA1: call analysis failed                 |                                        |                         |                      |                      |                     |                   |                |            |                | _            |
| balled similars find                      |                                        |                         |                      |                      |                     |                   |                |            |                |              |

给了运算、给了最后比较的值,逆一下就行了,将所有复制出来,只留下运算的部分,然后写个脚本

```
s = [0x27, 0x3C, 0xE3, 0xFC, 46,65,7,94,98,-49,-24,-14,-110,128,-30,54,-76,-78,103,119,15,-10,
13,-74,-19,28,101,-118,7,83,-90,102]
f = open('1.txt','n').readlines()
for i in range(len(f)):
    if(i != len(f)-1):
        f[i] = f[i][:-2]
    else:
        f[i] = f[i][:-1]
    f1 = [']'l=n(f)
for i in range(len(f)):
    f1[i] = f[len(f)-1-i]
for i in range(len(f1)):
    tmp = f1[i].replace('byte_43841C', 's')
    if('+=' in tmp):
        tmp = tmp.replace('+=','-=')
    elif('==' in tmp):
        tmp = tmp.replace('+=','+=')
    else:
        pass
    exec(tmp)
for i in range(len(s)):
    print(chr(s[i]%256),end='')
```

flag{Try\_R3vers1ng\_W1th\_ScR!pt!}

shuffle\_code的话提一下,后面就数织(补一句:我单推沃玛,沃玛8月13的视频就用了数织所以才知道这是数织的。见:沃玛的 生活/第六期)来反推二维码。然后行数据是对的,但是每行所处的顺序错了,可以根据二维码的固定位置来反推出数织,然后会 出现中间一部分无法确定的情况,用脚本爆破然后去try扫描二维码即可。

那有可能没有听懂是什么意思,这里再说明白一点。

就是首先把数织给的数,放到数织里面去解,会解出一张看起来毫无关系的图。但是你仔细看就会发现,行的数据是正确的,意 思是二维码已经在图上了,但是这29行,被打乱了。

然后就需要根据二维码的性质,把开头的几行,最后的几行给手动恢复一下,中间的十几行,只需要上下移动即可,但是并不知 道正确的图是哪样的,所以需要写脚本来爆破,然后每爆一张,就自动扫描一张,能扫出来的图就是flag。